# 小学音楽指導者用デジタル教科書(教材)

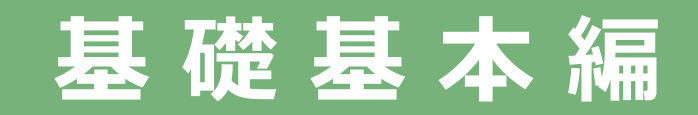

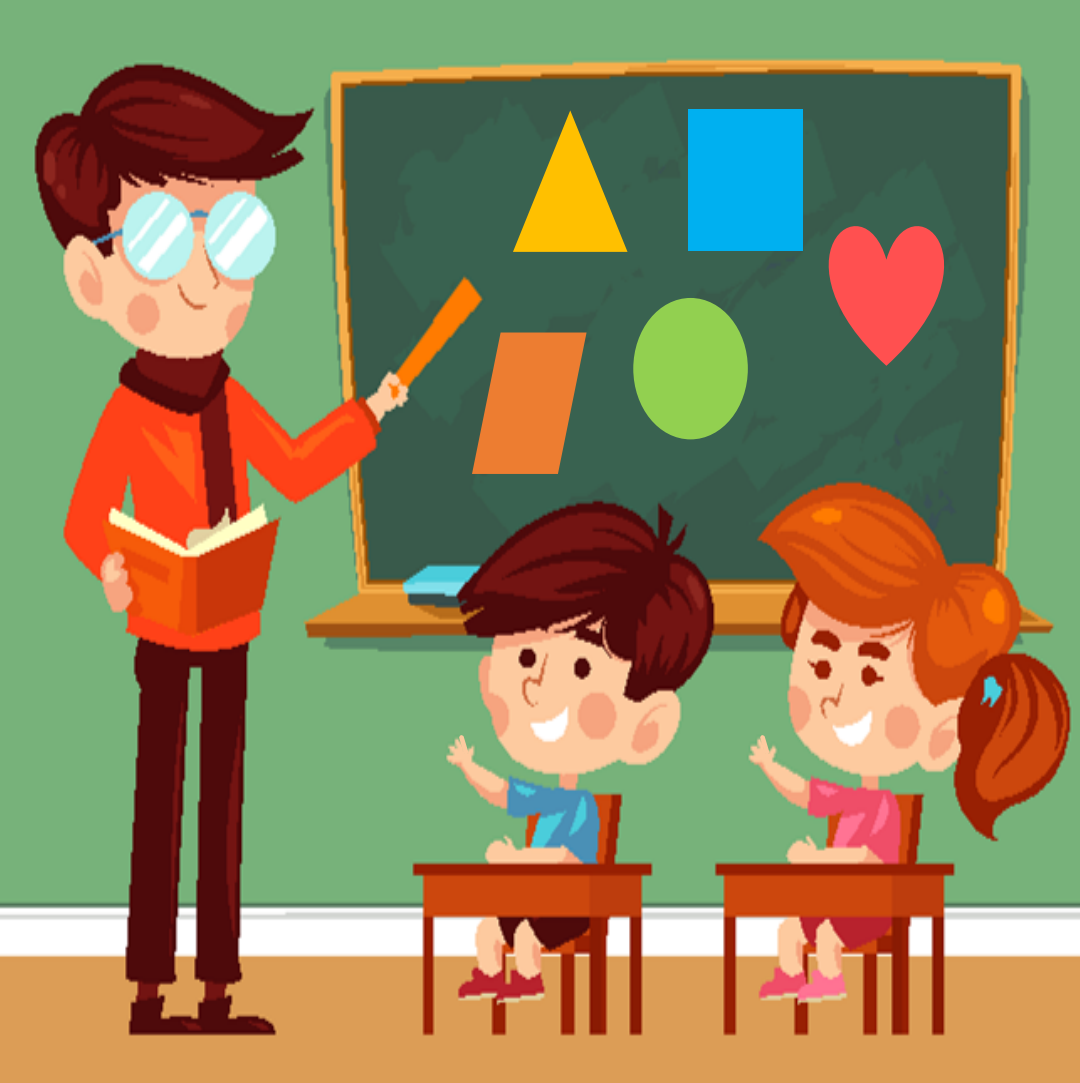

学びのチカラで 人と社会を 未来へつなぐ 💋 教育出版

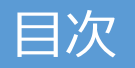

1

#### 各教科共通機能のご紹介

#### 小学音楽独自の機能をご紹介

| 詳しい操作マニュアルを探そう | 3  | 楽譜連動再生を使ってみよう     | 13 |
|----------------|----|-------------------|----|
| デジタル教科書を開いてみよう | 4  | 音のスケッチ(インタラクティブ)を |    |
| ページをめくってみよう    | 5  | 使ってみよう①           | 14 |
| 拡大してみよう        | 6  | 音のスケッチ(インタラクティブ)を |    |
| ペン機能を使って書いてみよう | 7  | 使ってみよう②           | 15 |
| 動画を見てみよう       | 8  | おとづくりを使ってみよう      | 16 |
| 図形・スタンプを使ってみよう | 9  | メトロノームを使ってみよう     | 17 |
| 記録する(保存編)      | 10 | •                 |    |
| 記録する(読み込み編)    | 11 |                   |    |
|                |    |                   |    |

学びのチカラで 人と社会を 未来へつなぐ 🔗 教育出版

# 各教科共通機能のご紹介

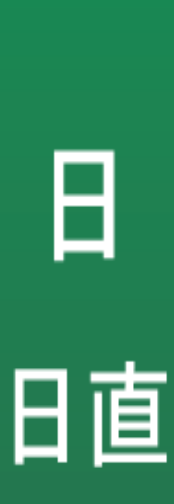

Ħ

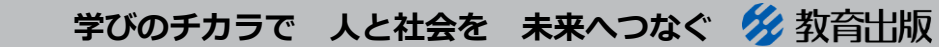

© 2021 KYOIKU-SHUPPAN.Co.,Ltd. All Rights Reserved.

2

#### 詳しい操作マニュアルを探そう

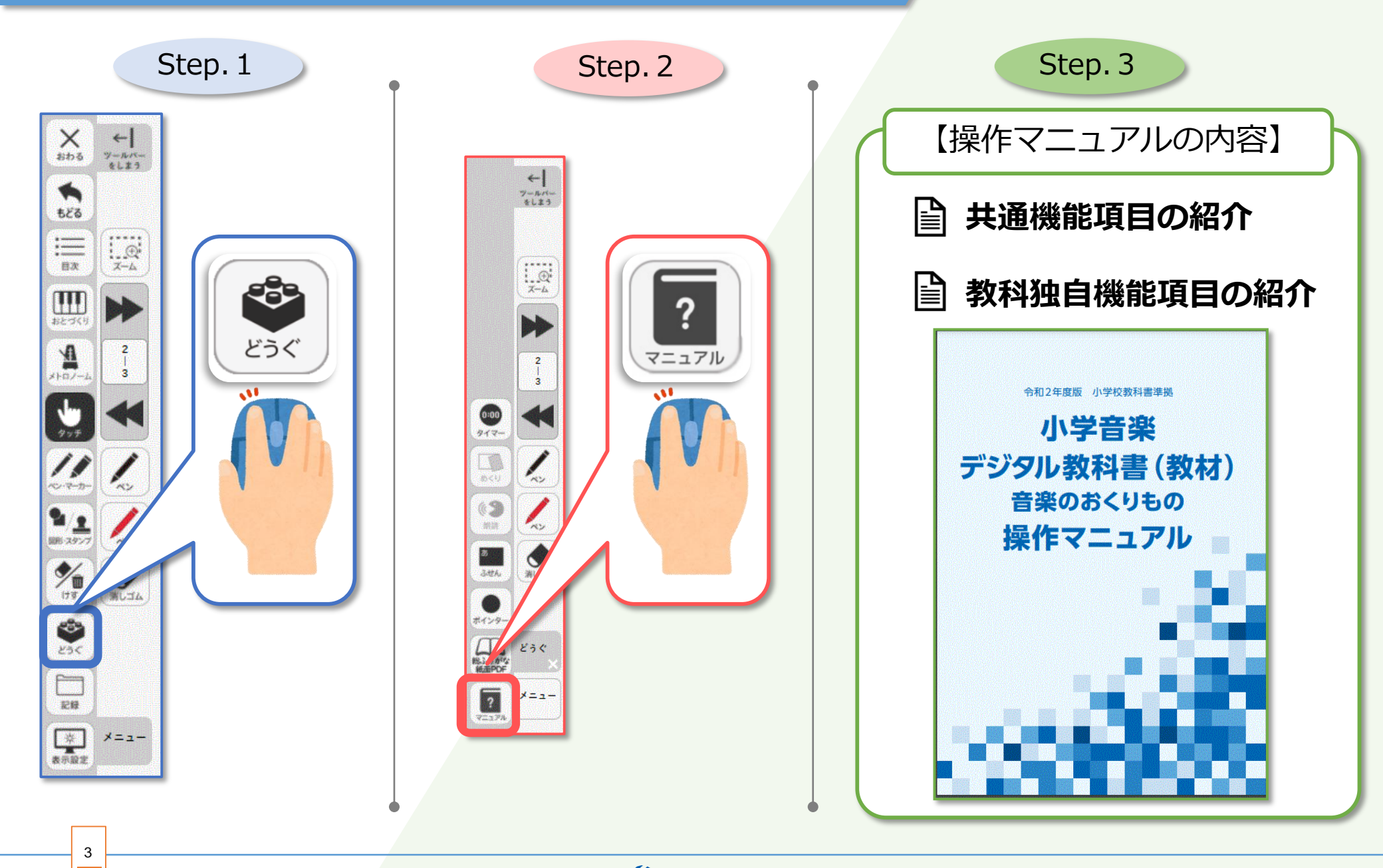

学びのチカラで 人と社会を 未来へつなぐ 🔗 教育出版

#### デジタル教科書を開いてみよう

4

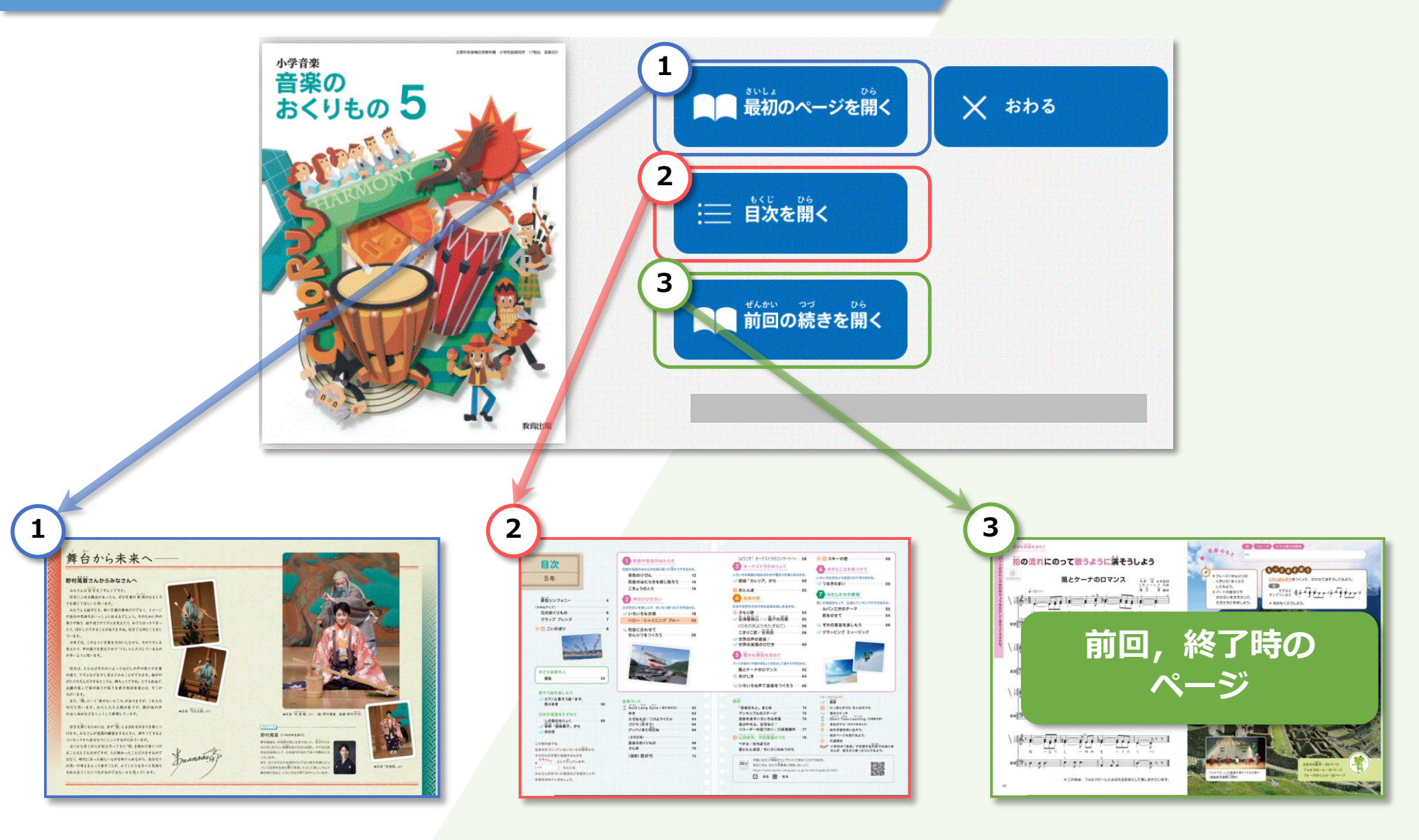

#### 学びのチカラで 人と社会を 未来へつなぐ 💋 教育出版

#### ページをめくってみよう

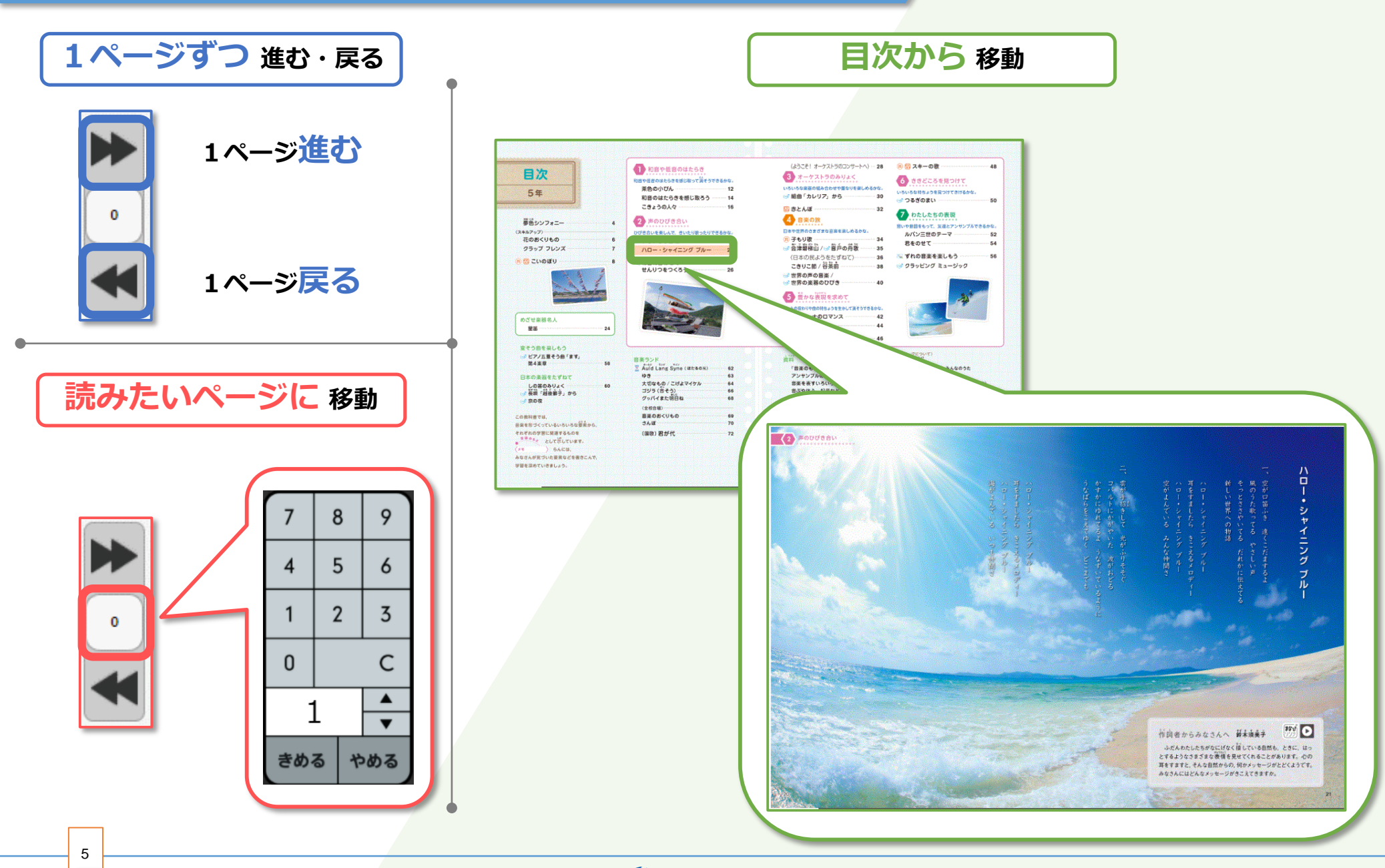

学びのチカラで 人と社会を 未来へつなぐ 🔗 教育出版

#### 拡大してみよう

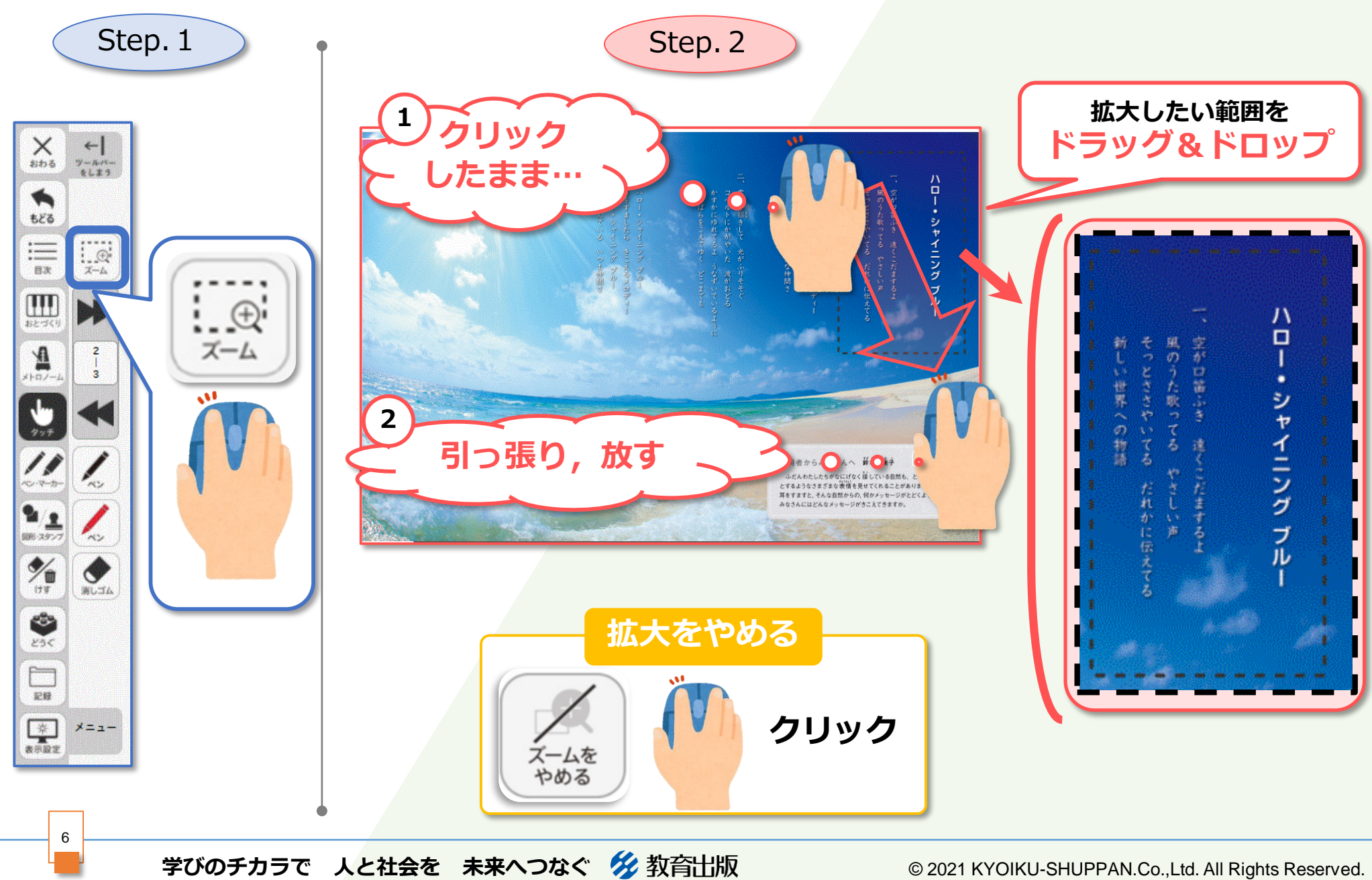

#### ペン機能を使って書いてみよう

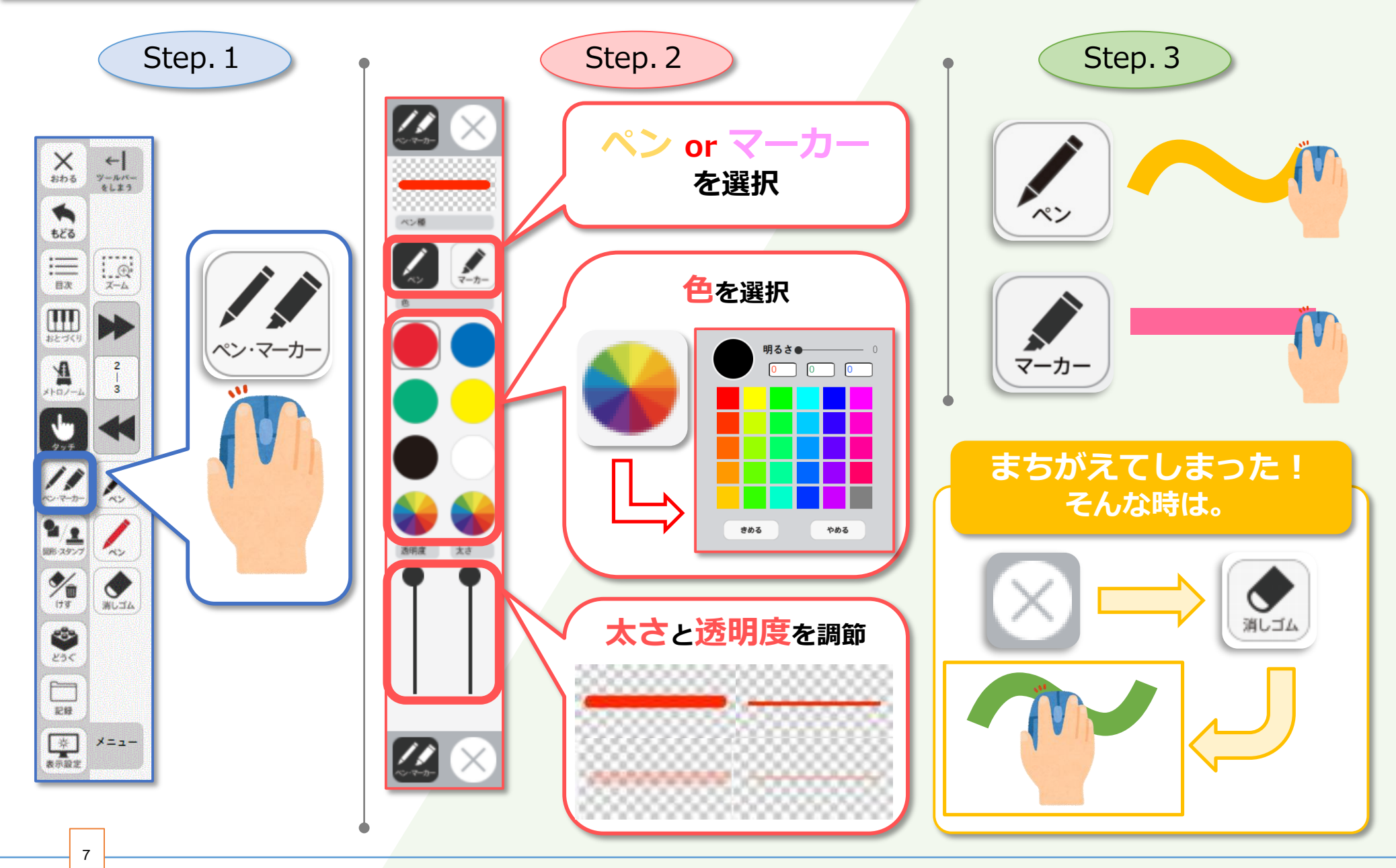

学びのチカラで 人と社会を 未来へつなぐ 💋 教育出版

#### 動画を見てみよう

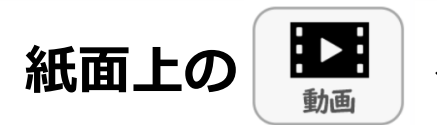

### をクリックすると、教材に関連した<mark>動画が開きます。</mark>

小学・社会6年 p.10

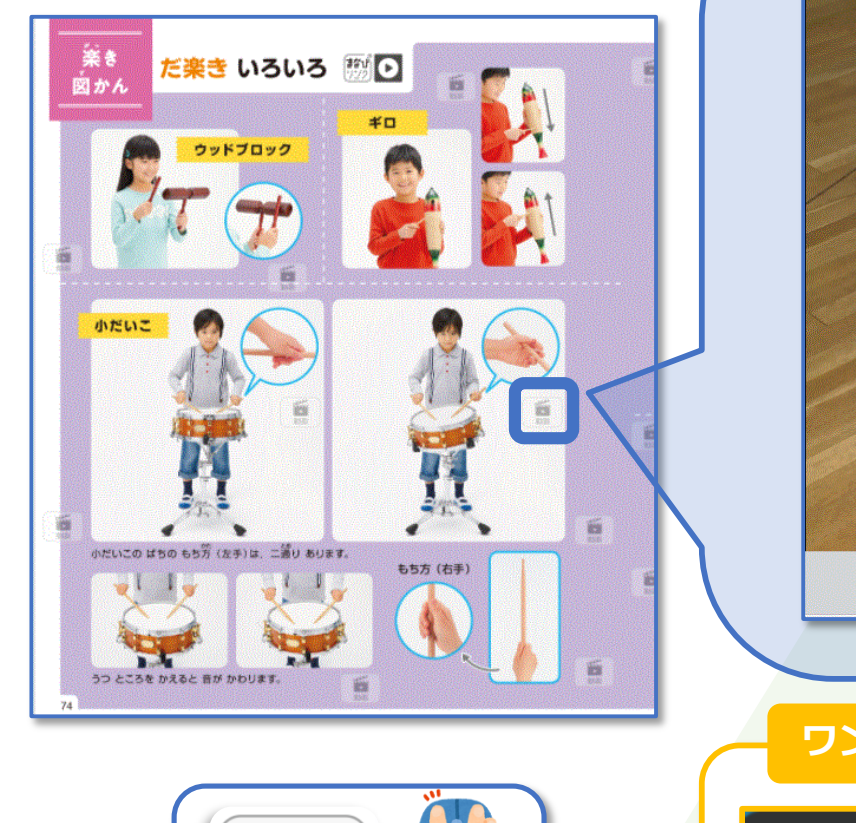

►

動画

8

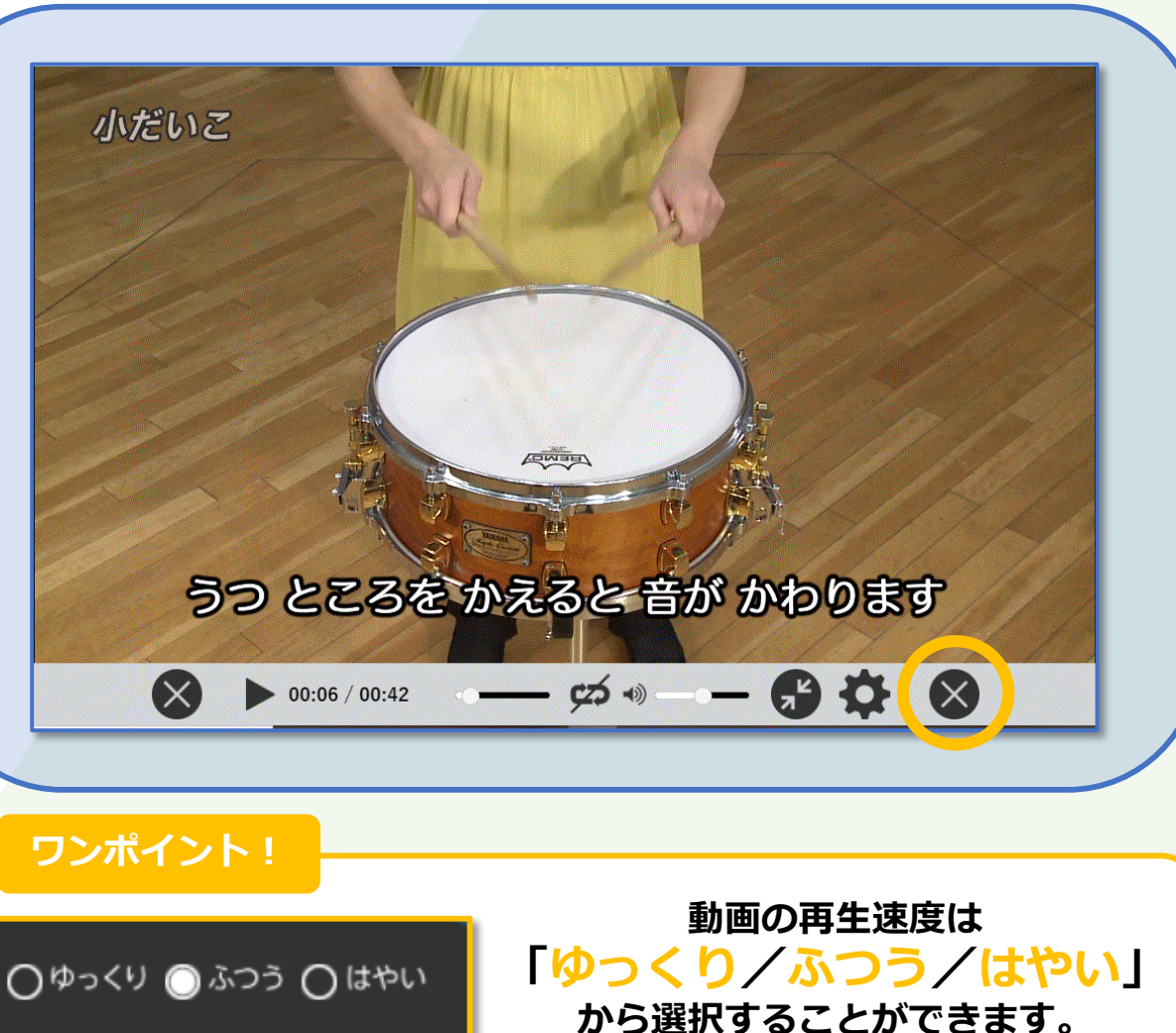

学びのチカラで 人と社会を 未来へつなぐ 🔗 教育出版

### 図形・スタンプを使ってみよう

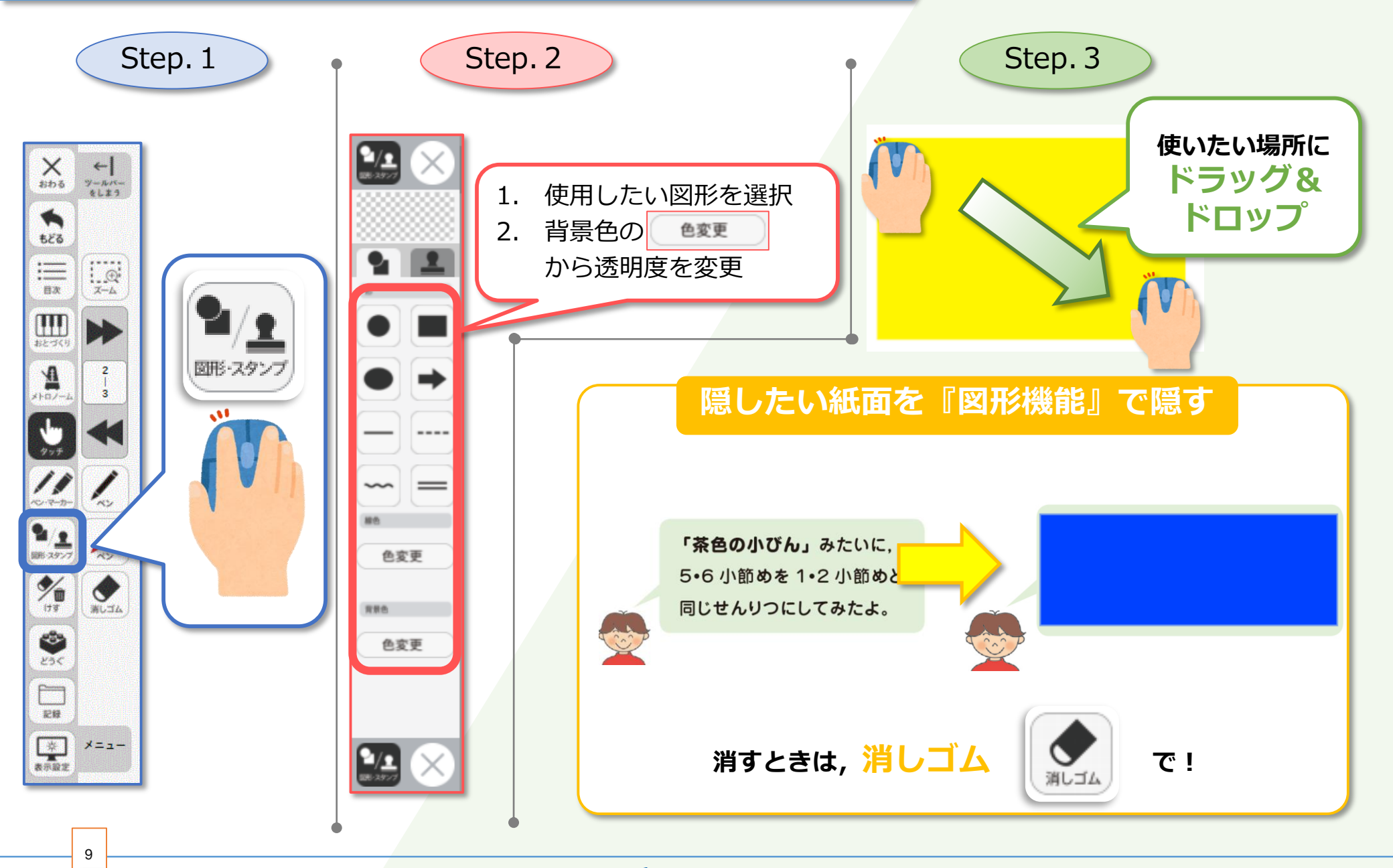

学びのチカラで 人と社会を 未来へつなぐ 💋 教育出版

### 記録する(保存編)

10

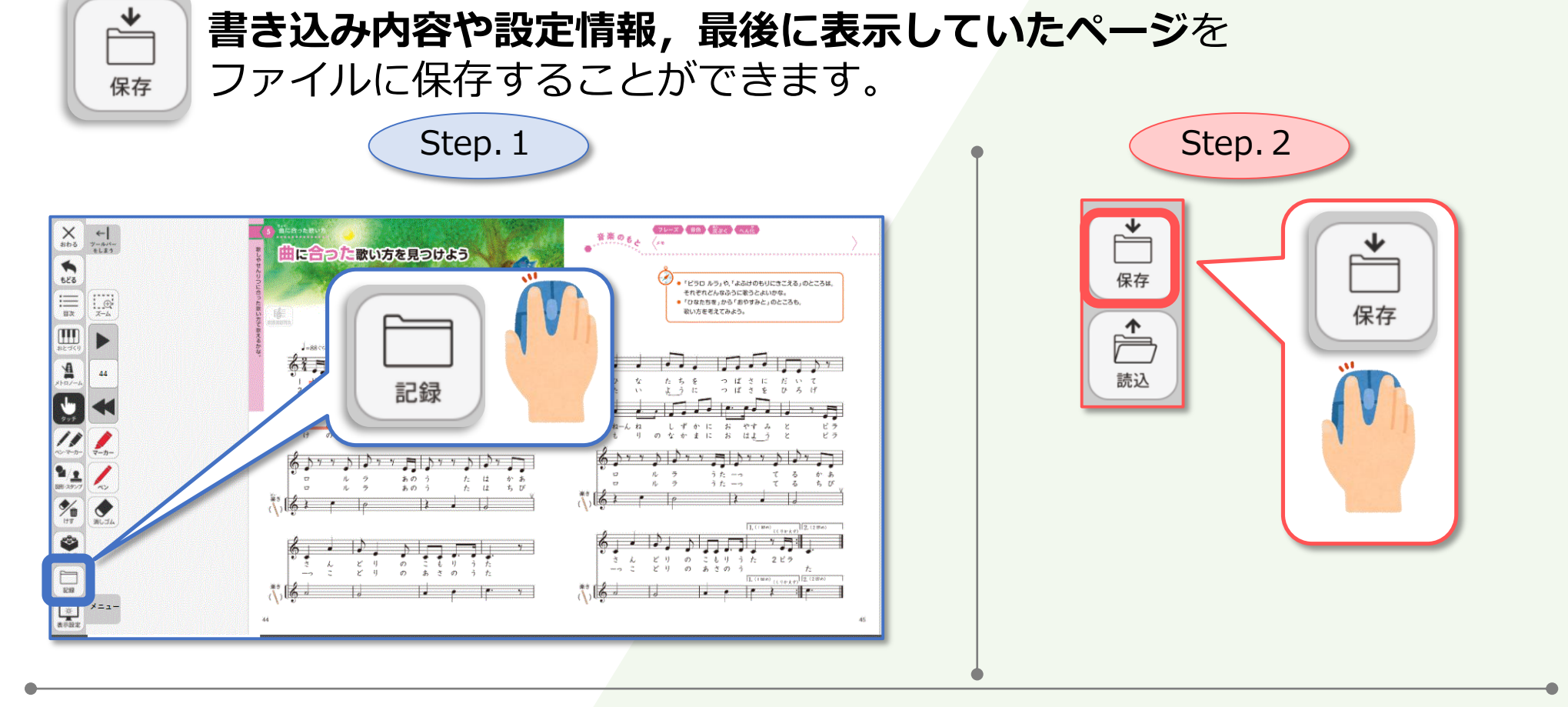

ワンポイント! クラスごとに保存することで, 多数のクラスでの授業を 円滑に進めることが可能です!

学びのチカラで 人と社会を 未来へつなぐ 💋 教育出版

#### 記録する(読み込み編)

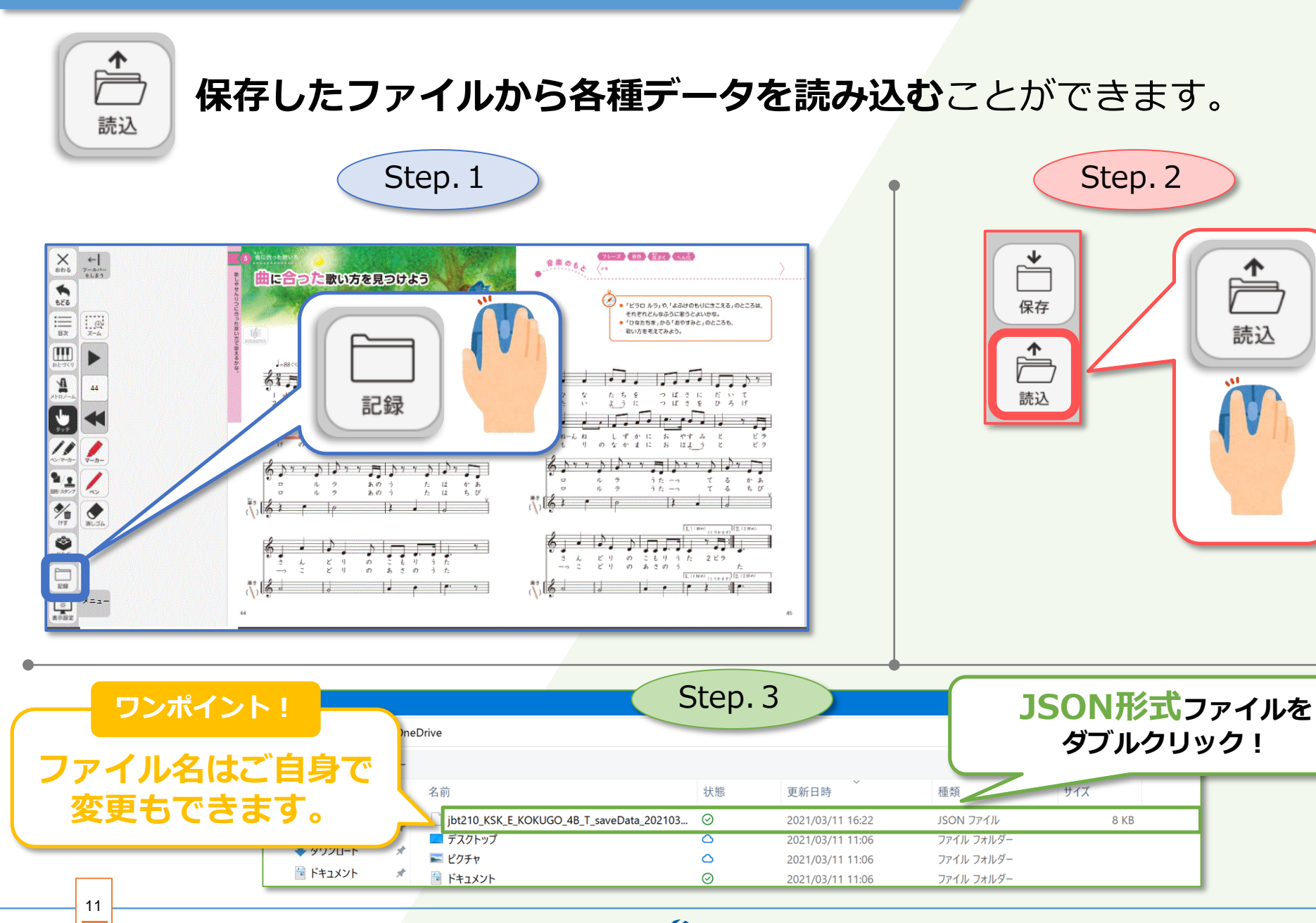

学びのチカラで 人と社会を 未来へつなぐ 💋 教育出版

# 小学音楽独自の機能をご紹介

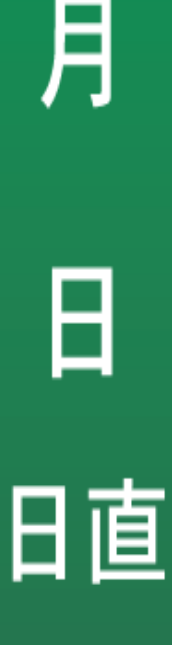

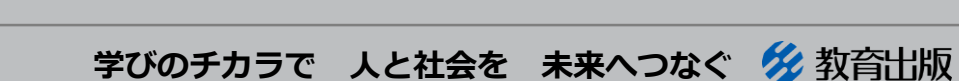

© 2021 KYOIKU-SHUPPAN.Co.,Ltd. All Rights Reserved.

12

### 楽譜連動再生を使ってみよう

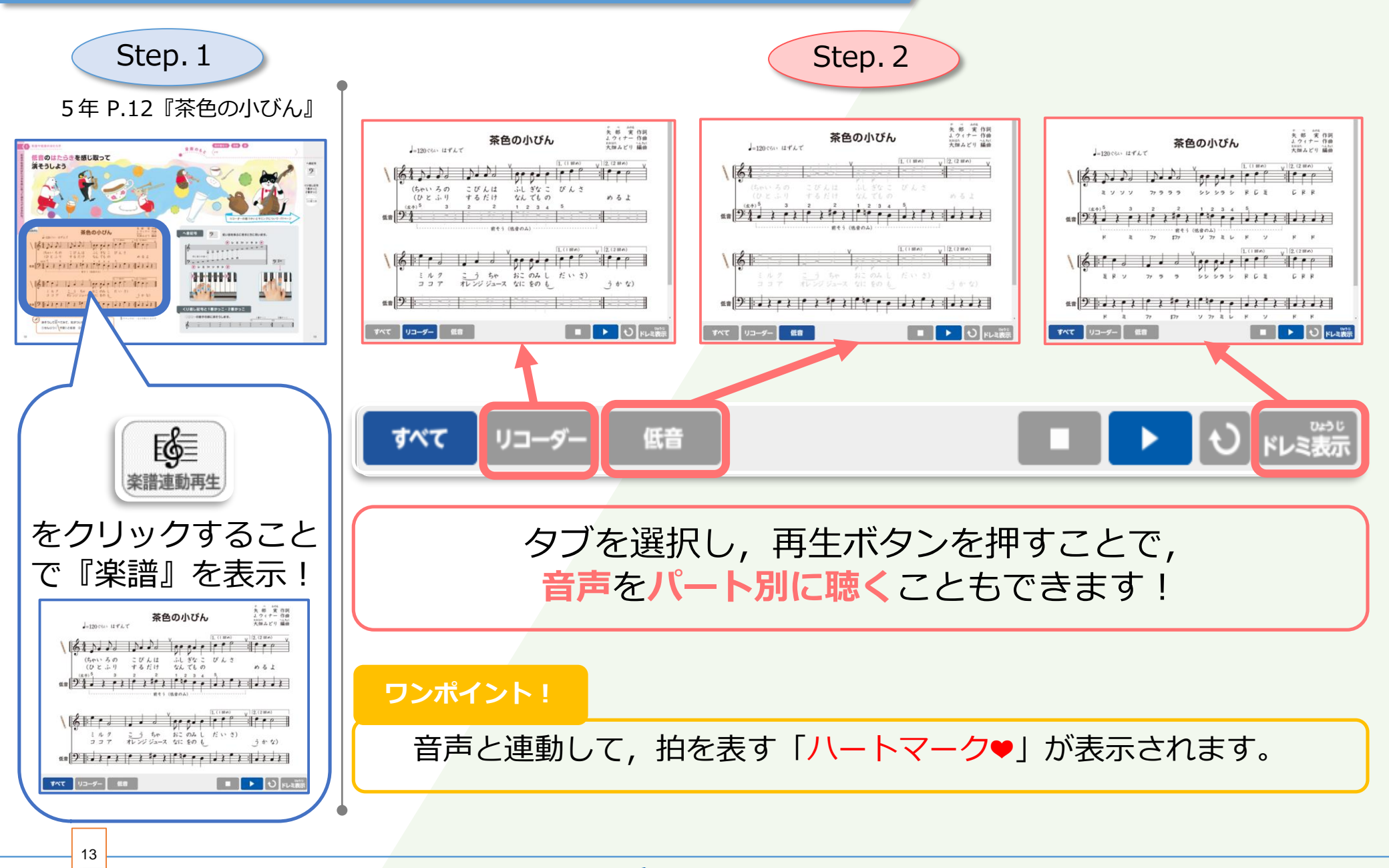

学びのチカラで 人と社会を 未来へつなぐ 💋 教育出版

音のスケッチ(インタラクティブ)を使ってみよう①

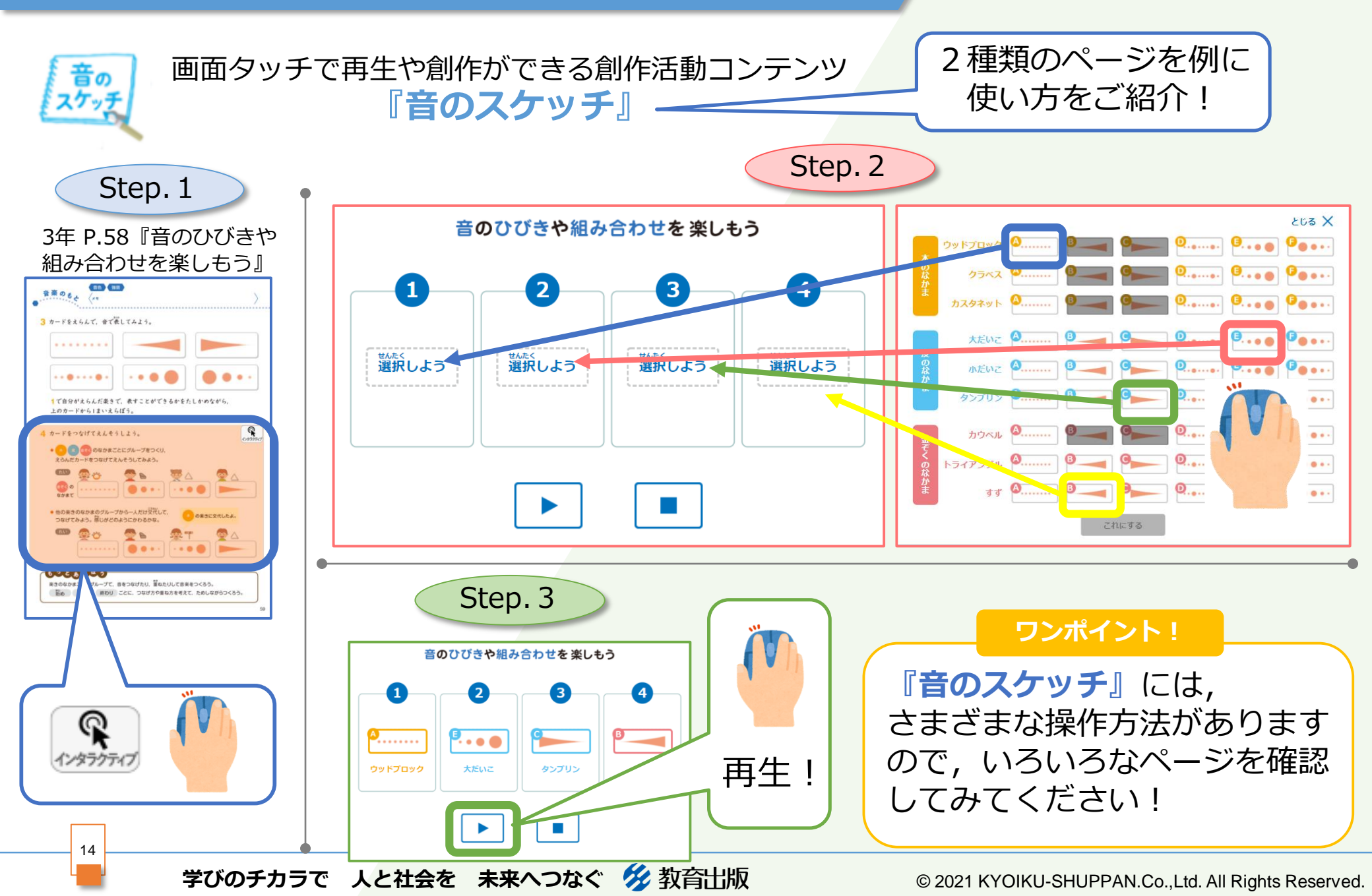

# 音のスケッチ(インタラクティブ)を使ってみよう②

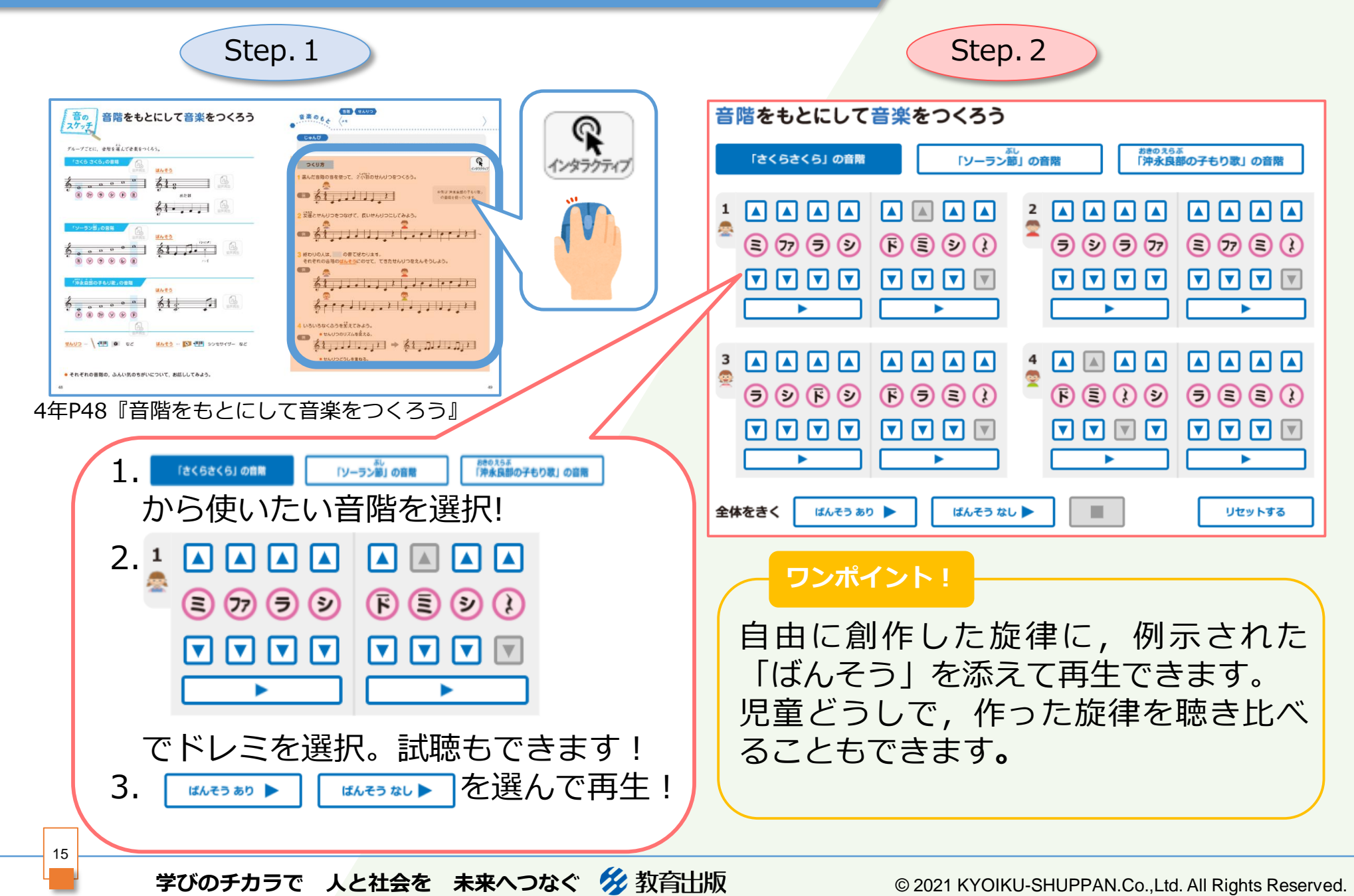

## おとづくりを使ってみよう

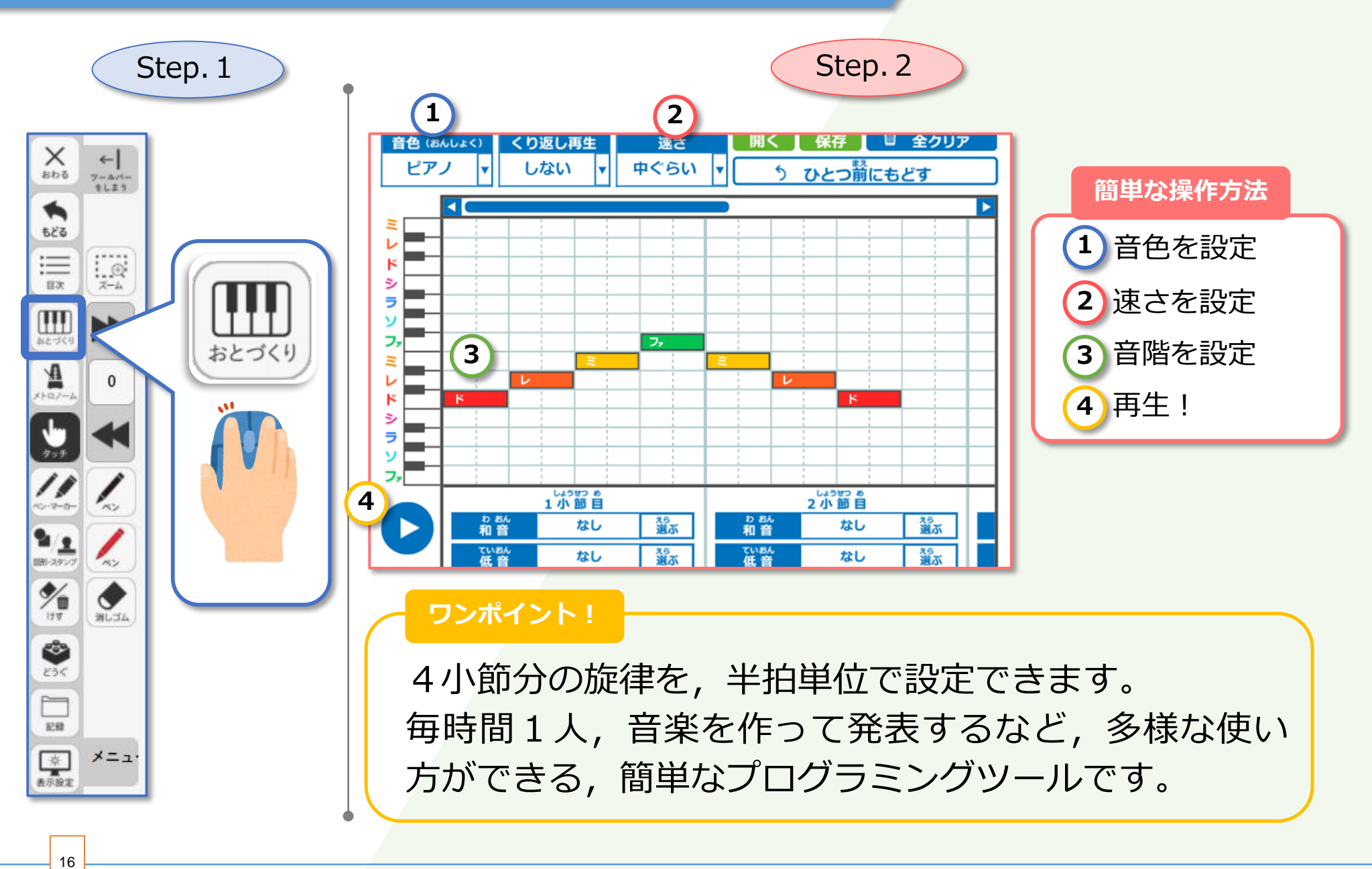

学びのチカラで 人と社会を 未来へつなぐ 🔗 教育出版

# メトロノームを使ってみよう

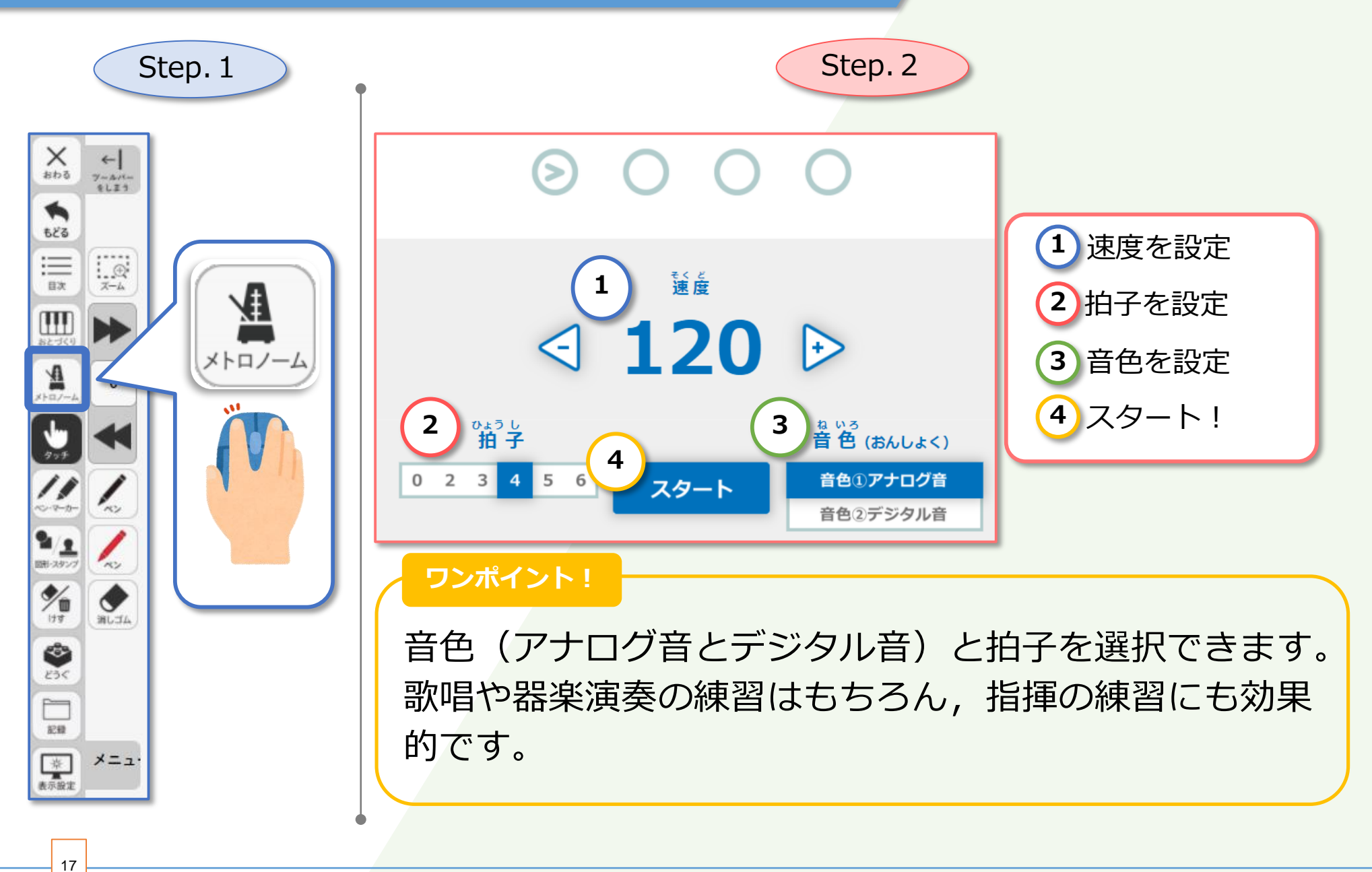

学びのチカラで 人と社会を 未来へつなぐ 💋 教育出版

本資料は「指導者用/学習者用デジタル教科書」の販売促進および効果的な 利用の推進のために制作されたもので,ここに含まれる著作物の権利者に 対してもその用途において許諾を得ております。

学びのチカラで 人と社会を 未来へつなぐ 💋 教育出版